# Upgrade des aktiven/Standby-ASA-Failover-Paars für die sichere Firewall

# Inhalt

| Einleitung                     |
|--------------------------------|
| Voraussetzungen                |
| Anforderungen                  |
| Verwendete Komponenten         |
| Konfigurieren                  |
| Überprüfen der Voraussetzungen |
| Upgrade über die Kommandozeile |
| Upgrade mit ASDM               |
| Überprüfung                    |
| <u>Über CLI</u>                |
| <u>Über ASDM</u>               |
| Zugehörige Informationen       |

# Einleitung

In diesem Dokument wird beschrieben, wie Sie ASA für Failover-Bereitstellungen für die sichere Firewall 1000, 2100 im Appliance-Modus und die sichere Firewall 3100/4200 aktualisieren.

# Voraussetzungen

### Anforderungen

Cisco empfiehlt, dass Sie über Kenntnisse in folgenden Bereichen verfügen:

- Cisco Secure Firewall Threat Defense:
- Konfiguration der Cisco Adaptive Security Appliance (ASA).

### Verwendete Komponenten

Die Informationen in diesem Dokument basieren auf den Softwareversionen:

- Cisco Adaptive Security Appliance Software Version 9.14(4)
- Cisco Adaptive Security Appliance Software Version 9.16(4)

Die Informationen in diesem Dokument beziehen sich auf Geräte in einer speziell eingerichteten Testumgebung. Alle Geräte, die in diesem Dokument benutzt wurden, begannen mit einer gelöschten (Nichterfüllungs) Konfiguration. Wenn Ihr Netzwerk in Betrieb ist, stellen Sie sicher, dass Sie die möglichen Auswirkungen aller Befehle kennen.

# Konfigurieren

### Überprüfen der Voraussetzungen

Schritt 1: Führen Sie den Befehl show fxos mode aus, um zu überprüfen, ob sich das Gerät im Appliance-Modus befindet.

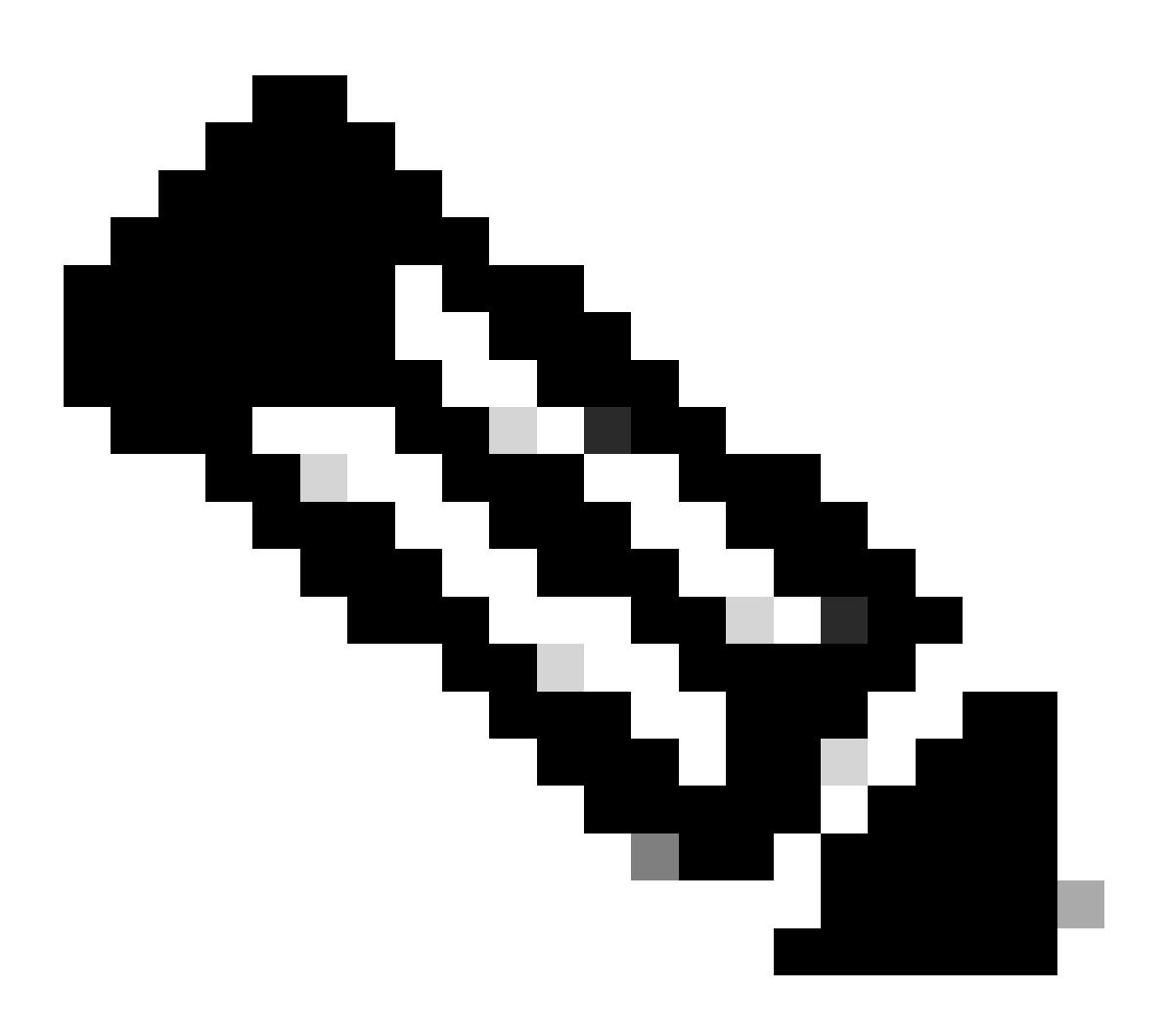

Hinweis: Für die sichere Firewall 21XX In Version 9.13 und früheren Versionen wird nur der Plattformmodus unterstützt. In Version 9.14 und höher ist der Appliance-Modus der Standard.

<#root>

ciscoasa#

show fxos mode

Schritt 2: Überprüfen der Kompatibilität

Lesen Sie das Dokument zur ASA-Kompatibilität der Cisco Secure Firewall, um die Kompatibilität zwischen der FTD-Hardwareplattform und der ASA-Software der Secure Firewall zu überprüfen. Siehe

Cisco Secure Firewall ASA-Kompatibilität

Schritt 3: Laden Sie das Upgrade-Paket von Cisco Software Central herunter.

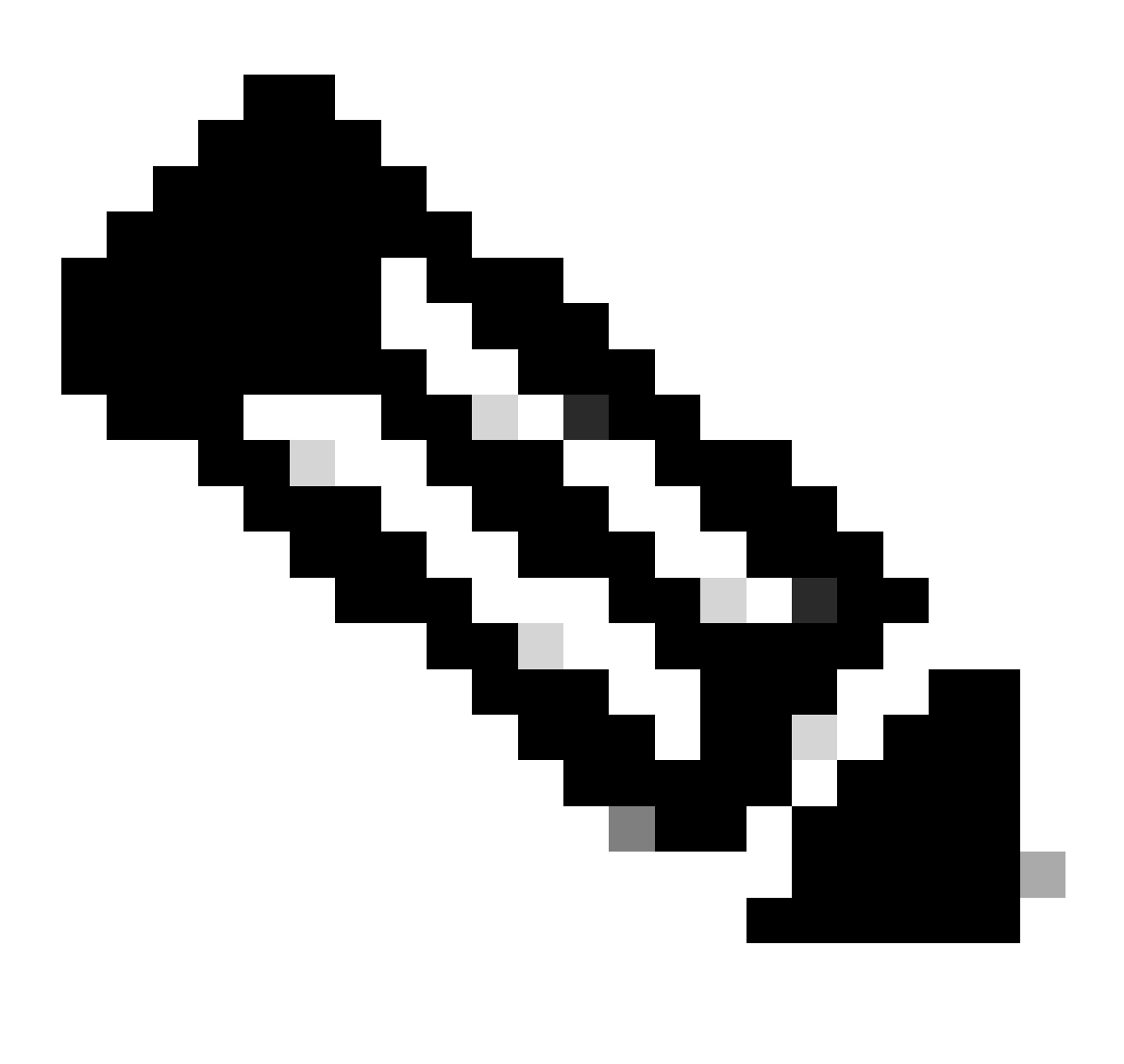

Hinweis: Für die sichere Firewall 1000/2100 und die sichere Firewall 3100/4200 können Sie ASA oder FXOS nicht separat installieren; beide Images sind Teil eines Pakets.

Im entsprechenden Titel erfahren Sie mehr über die ASA- und FXOS-Versionen, die Teil des Pakets sind. Siehe <u>Secure Firewall 1000/2100 und 3100/4200 ASA und FXOS-Paketversionen</u>.

Upgrade über die Kommandozeile

Schritt 1: ASDM-Image zurücksetzen.

Stellen Sie im globalen Konfigurationsmodus eine Verbindung zur primären Einheit her, und führen Sie die folgenden Befehle aus:

<#root>
ciscoasa(config)#
asdm image disk0:/asdm.bin
ciscoasa(config)# exit
ciscoasa#
copy running-config startup-config
Source filename [running-config]?
Cryptochecksum: 6beb01d1 b7a3c30f 5e8eb557 a8ebb8ca

```
12067 bytes copied in 3.780 secs (4022 bytes/sec)
```

Schritt 2: Laden Sie das Software-Image auf die primäre Einheit hoch.

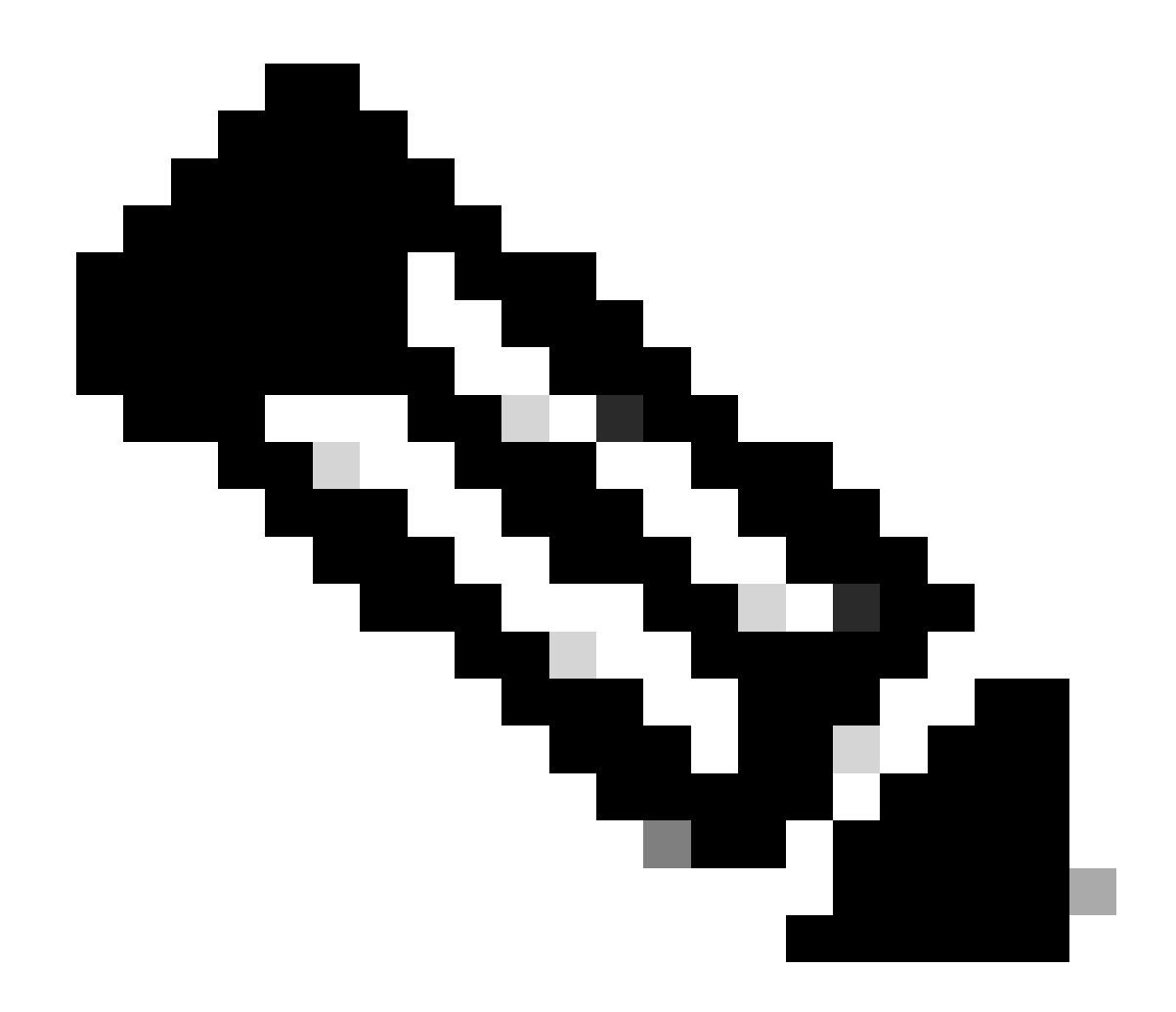

Hinweis: In diesem Dokument verwenden Sie einen FTP-Server, können jedoch TFTP, HTTP oder andere Servertypen verwenden.

#### <#root>

```
Writing file disk0:/cisco-asa-fp2k.9.16.4.SPA...
```

474475840 bytes copied in 843.230 secs (562842 bytes/sec)

Schritt 3: Laden Sie das Software-Image auf die sekundäre Einheit hoch.

Führen Sie den Befehl auf der primären Einheit aus.

#### <#root>

ciscoasa#

failover exec mate copy /noconfirm ftp://calo:calo@10.88.7.12/cisco-asa-fp2k.9.16.4.SPA disk0:/cisco-asa

Writing file disk0:/cisco-asa-fp2k.9.16.4.SPA...

474475840 bytes copied in 843.230 secs (562842 bytes/sec)

Schritt 4: Überprüfen Sie, ob mit dem show running-config boot system Befehl ein aktuelles Boot-Image konfiguriert wurde.

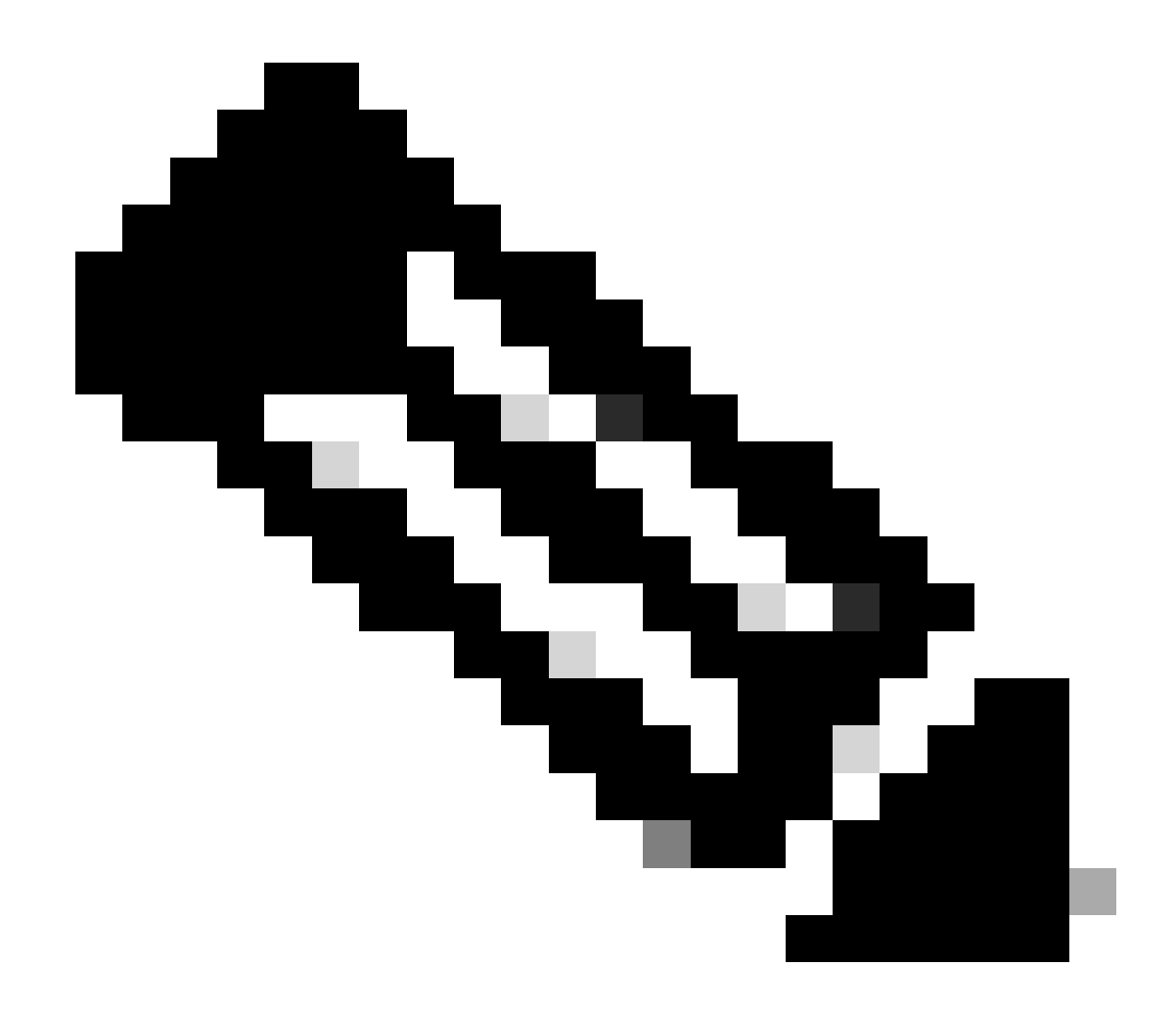

Hinweis: Möglicherweise haben Sie kein Bootsystem konfiguriert.

<#root>

ciscoasa(config)#

show running-config boot system

boot system disk0:/cisco-asa-fp2k.9.14.4.SPA

Schritt 5 (optional). Falls Sie ein Boot-Image konfiguriert haben, müssen Sie es entfernen.

Keine Boot-System-Diskette:/asa\_image\_name

**Beispiel:** 

ciscoasa(config)# no boot system disk0:/cisco-asa-fp2k.9.14.4.SPA

Schritt 6: Wählen Sie das zu bootende Image aus.

<#root>

ciscoasa(config)#

boot system disk0:/cisco-asa-fp2k.9.16.4.SPA

The system is currently installed with security software package 9.14.4, which has: - The platform version: 2.8.1.172 - The CSP (asa) version: 9.14.4 Preparing new image for install... !!!!!!!!!!! Image download complete (Successful unpack the image). Installation of version 9.16.4 will do the following: - upgrade to the new platform version 2.10.1.217 - upgrade to the CSP ASA version 9.16.4 After installation is complete, ensure to do write memory and reload to save this config and apply the Finalizing image install process...

Install\_status: ready..... Install\_status: validating-images.... Install\_status: upgrading-npu Install\_status: upgrading-system. Install\_status: update-software-pack-completed

#### Schritt 7. Speichern Sie die Konfiguration mit dem Befehl copy running-config startup-config.

Schritt 8: Laden Sie die Sekundäreinheit neu, um die neue Version zu installieren.

<#root>

ciscoasa(config)#

failover reload-standby

Warten Sie, bis die Sekundäreinheit geladen ist.

Schritt 9. Sobald das Standby-Gerät neu geladen wurde, ändern Sie den Status des primären Geräts vom aktiven in den Standby-Status.

<#root>

ciscoasa#

no failover active

Schritt 10. Laden Sie das neue Standby-Gerät neu, um die neue Version zu installieren. Sie müssen eine Verbindung mit der neuen aktiven Einheit herstellen.

#### failover reload-standby

Sobald das neue Standby-Gerät geladen wurde, ist das Upgrade abgeschlossen.

#### Upgrade mit ASDM

Schritt 1: Mit ASDM an die Sekundäreinheit anschließen

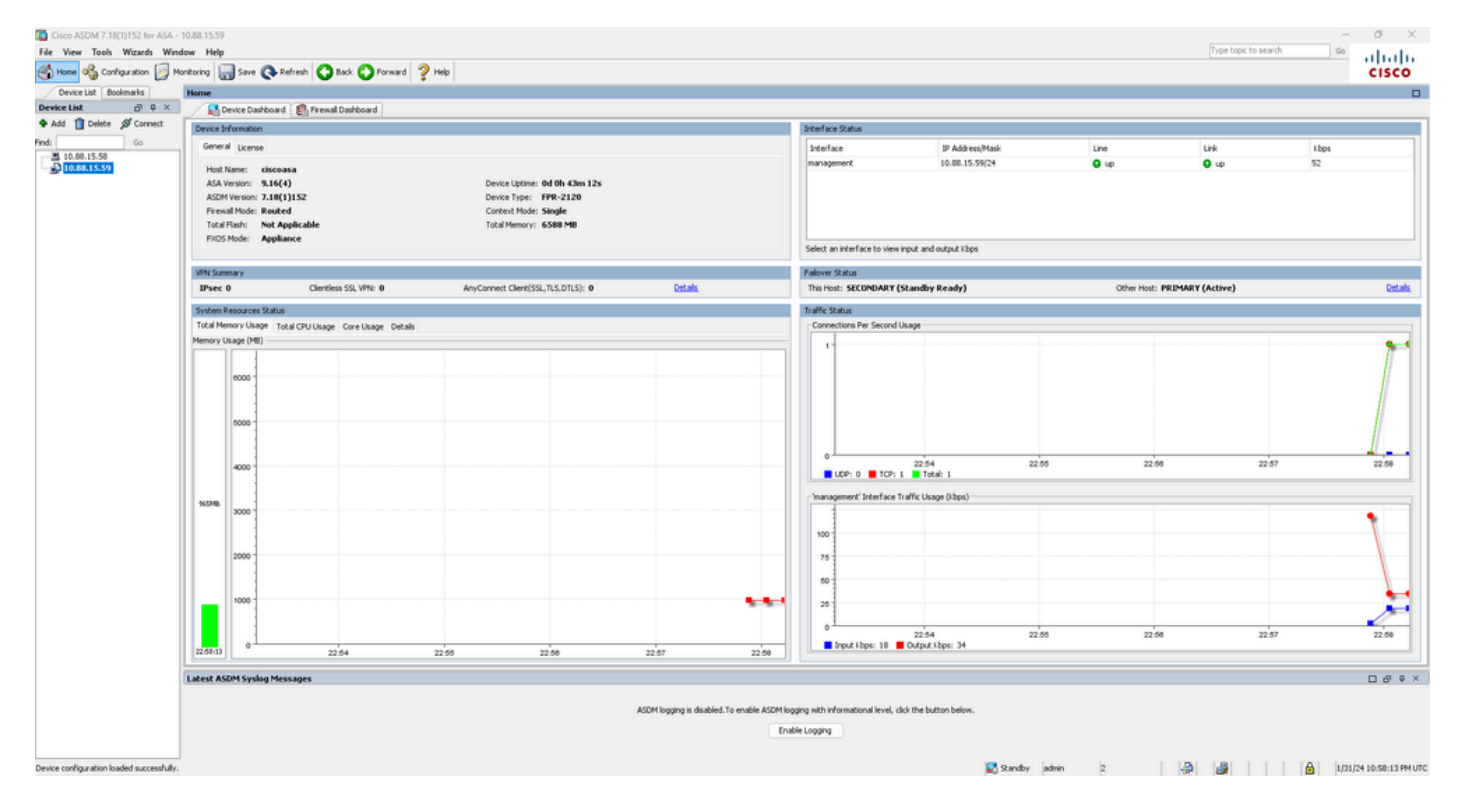

Schritt 2: Gehen Sie zu Extras > Software von Lokaler Computer aktualisieren.

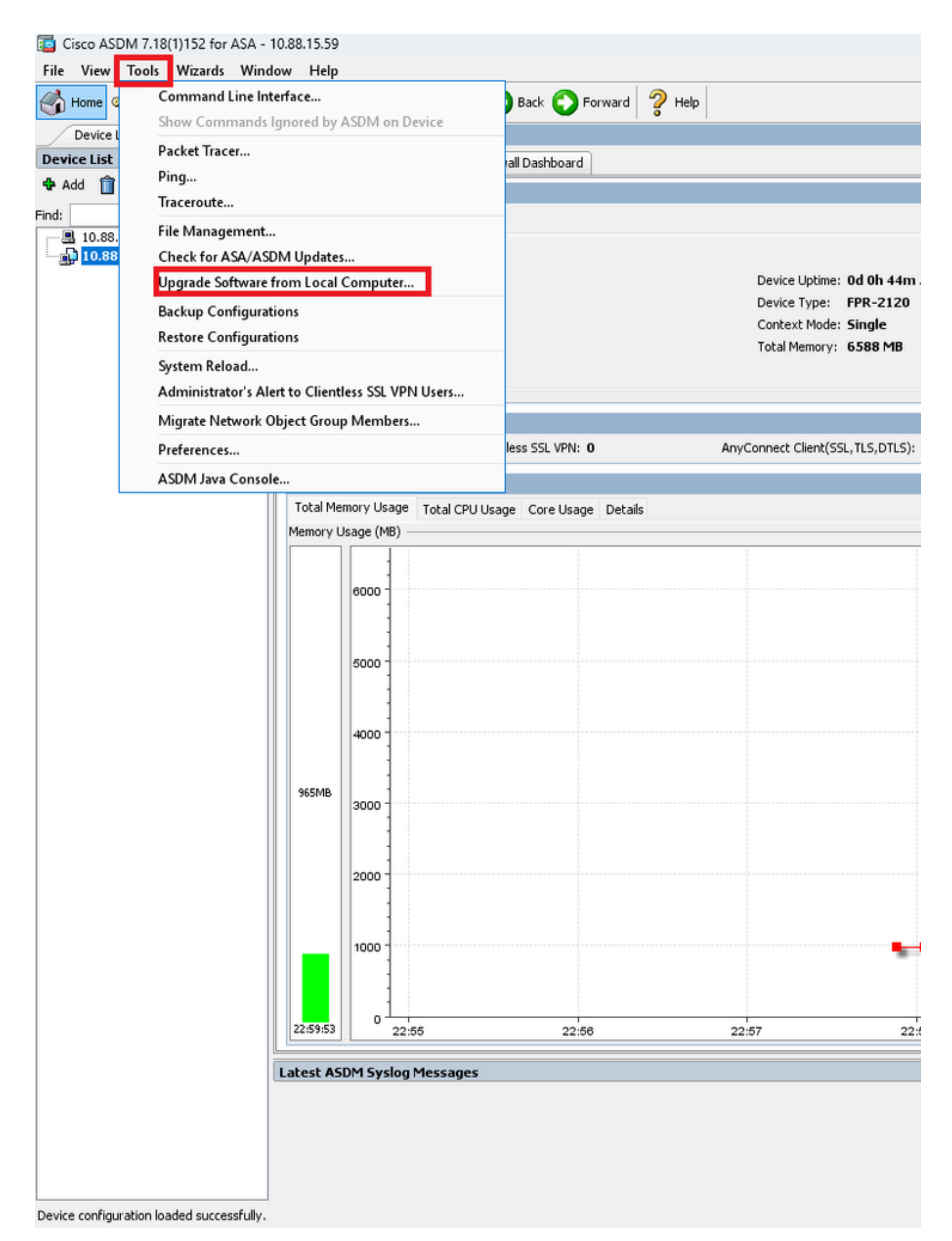

Schritt 3: Wählen Sie ASA aus der Dropdown-Liste aus.

# 🔤 Upgrade Software

Upload a file from local computer to flash file system on the device. The upload process might take a few minutes. Please wait for the operation to finish.

| Image to Upload:        | ASA 🗸                                              |                    |
|-------------------------|----------------------------------------------------|--------------------|
| Local File Path:        | Application Profile Customization Framework (APCF) | Browse Local Files |
|                         | ASA                                                | browse Local Tiles |
| Flash File System Path: | ASDM                                               | Browse Flash       |
|                         | Client Secure Desktop (CSD)                        |                    |
|                         | Cisco AnyConnect VPN Client                        |                    |
| ſ                       | REST Agent                                         |                    |
| L L                     | opieda mage                                        |                    |

Schritt 4: Klicken Sie im Fenster Upgrade Software (Software aktualisieren) auf Browse Local Files (Lokale Dateien durchsuchen), um das Software-Image auf die sekundäre Einheit hochzuladen.

Х

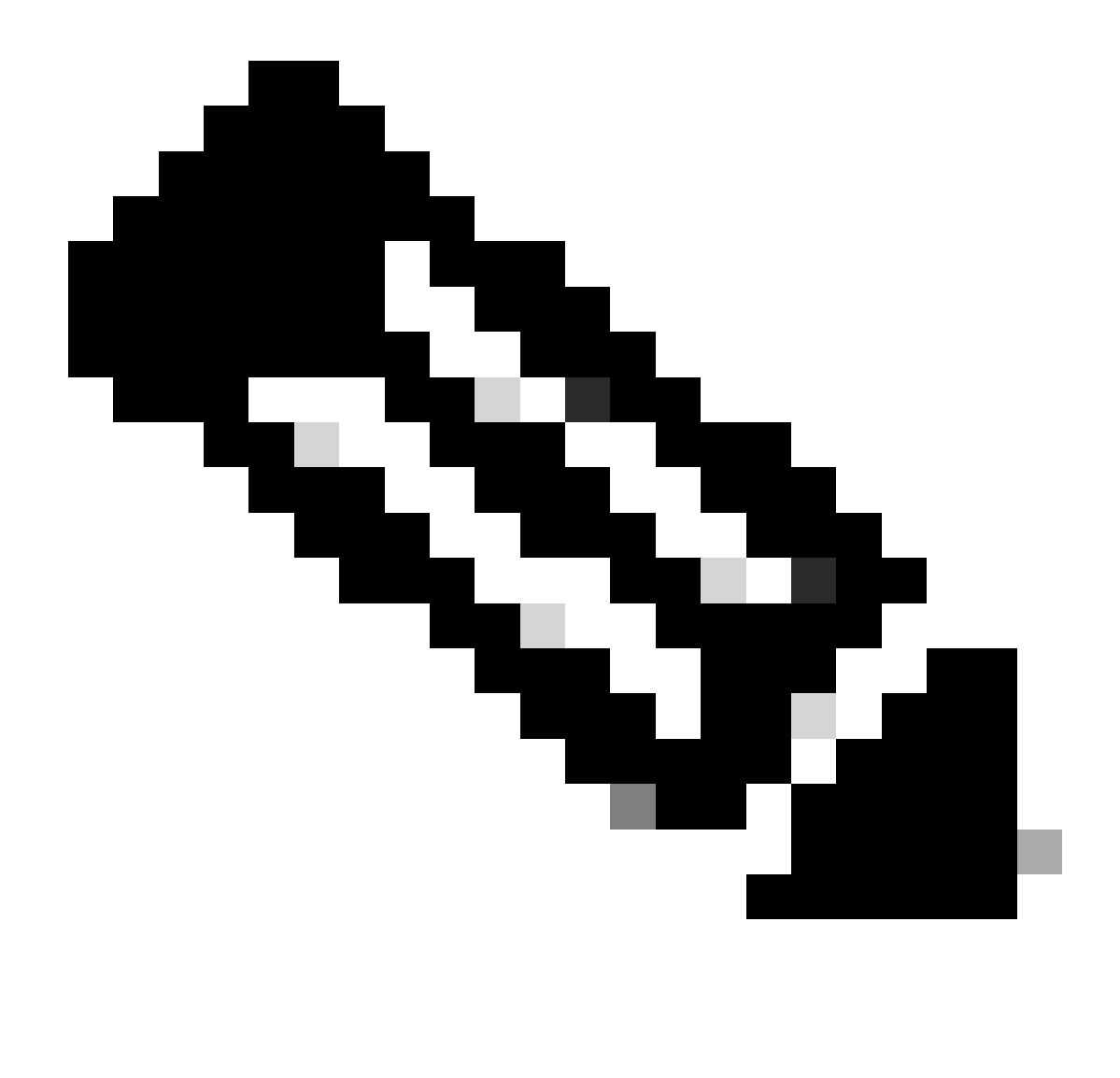

Hinweis: Standardmäßig ist der Flash File System Path disk0; um ihn zu ändern, klicken Sie auf Flash durchsuchen und wählen den neuen Pfad aus.

| 🧧 Upgrade Software                                     |                                                                                         | ×                     |
|--------------------------------------------------------|-----------------------------------------------------------------------------------------|-----------------------|
| Upload a file from local c<br>minutes. Please wait for | omputer to flash file system on the device. The upload pro-<br>the operation to finish. | cess might take a few |
| Image to Upload:                                       | ASA 🗸                                                                                   |                       |
| Local File Path:                                       |                                                                                         | Browse Local Files    |
| Flash File System Path:                                |                                                                                         | Browse Flash          |
| (                                                      | Upload Image Close Help                                                                 |                       |

#### Klicken Sie auf Bild hochladen.

| 📴 Upgrade Software                                     |                                                                                                    | $\times$ |
|--------------------------------------------------------|----------------------------------------------------------------------------------------------------|----------|
| Upload a file from local c<br>minutes. Please wait for | omputer to flash file system on the device. The upload process might take a few<br>the operation to finish. |          |
| Image to Upload:                                       | ASA 🗸                                                                                                    |          |
| Local File Path:                                       | C:\Users\alexiriv\Downloads\cisco-asa-fp2k.9.16.4.SPA Browse Local Files                                    |          |
| Flash File System Path:                                | disk0:/cisco-asa-fp2k.9.16.4.5PA Browse Flash                                                               |          |
| [                                                      | Upload Image Close Help                                                                                     |          |

Wenn Sie das Bild hochgeladen haben, klicken Sie auf Nein.

| <b>E</b> | Upgrade So | ftware                                                                                          | × |
|----------|------------|-------------------------------------------------------------------------------------------------|---|
| U        | 📴 ASA      |                                                                                                 | × |
| mi       |            |                                                                                                 |   |
| In<br>Lc | į          | Image has been uploaded to flash successfully. Do you want to set this image as the boot image? | D |
|          |            | Yes No                                                                                          | J |
|          |            | Upload Image Close Help                                                                         |   |

Schritt 5: Setzen Sie das ASDM-Image zurück.

Stellen Sie mit ASDM eine Verbindung zur primären Einheit her, und gehen Sie zu **Configuration > Device Management > System Image/Configuration > Boot Image/Configuration**.

Geben Sie in ASDM Image File Path (ASDM-Image-Dateipfad) den Wert disk0:/asdm.bin ein, und wenden Sie ihn an.

| E Cisco ASDM 7.18(1)152 for ASA - | - 10.88.15.58                                                                                                 |                      |
|-----------------------------------|----------------------------------------------------------------------------------------------------|----------------------|
| File View Tools Wizards Win       | ndow Help                                                                                                    |                      |
| Home Configuration                | Monitoring 🔚 Save 🔇 Refresh 🔇 Back 💭 Forward 🖓 Help                                                           |                      |
| Device List Bookmarks             | Configuration > Device Management > System Image/Configuration > Boot Image/Configuration                     |                      |
| Device List ☐ ₽ ×                 | Boot Configuration                                                                                            |                      |
| 🕈 Add 🔟 Delete 🔊 Connect          | Configure boot images from a flash file system. Up to four boot images can be configured for the boot system. |                      |
| Find: Go                          | Boot Order                                                                                                    | Boot Image Locatio   |
| 10.88.15.59                       |                                                                                                    | disk0:/cisco-asa-fp. |
| Device Management 리 무             |                                                                                                    |                      |
|                                   | Boot Configuration File Path:                                                                                 |                      |
| System Image/Configuration        | ASDM Image Configuration                                                                                      |                      |
| Boot Image/Configuration          | ASDM Image File Path: disk0:/asdm.bin                                                                         |                      |
| Emark Call Home                   |                                                                                                    |                      |
| Smart Cal-Home                    |                                                                                                    |                      |
| Service Module Settings           |                                                                                                    |                      |
| Certificate Management            |                                                                                                    |                      |
| i≟ 💕 DHCP                         |                                                                                                    |                      |
| REST API Agent                    |                                                                                                    |                      |
| 🗄 📆 Advanced                      |                                                                                                    |                      |
|                                   |                                                                                                    |                      |
|                                   |                                                                                                    |                      |
|                                   |                                                                                                    |                      |
|                                   |                                                                                                    |                      |
|                                   |                                                                                                    |                      |
|                                   |                                                                                                    |                      |
|                                   |                                                                                                    |                      |
|                                   |                                                                                                    |                      |
|                                   |                                                                                                    |                      |
|                                   |                                                                                                    |                      |
| Pevice Setup                      |                                                                                                    |                      |
| Firewall                          |                                                                                                    |                      |
|                                   |                                                                                                    |                      |
| Site-to-Site VPN                  |                                                                                                    |                      |
| Device Management                 |                                                                                                    |                      |

Schritt 6: Laden Sie das Software-Image auf die primäre Einheit hoch.

Klicken Sie auf Lokale Dateien durchsuchen, und wählen Sie das Upgrade-Paket auf Ihrem Gerät aus.

Klicken Sie auf Bild hochladen.

# 🧧 Upgrade Software

Upload a file from local computer to flash file system on the device. The upload process might take a few minutes. Please wait for the operation to finish.

Х

| ASA                  |                                                                    | ~                                                                                                    |                                                                                                    |
|----------------------|--------------------------------------------------------------------|----------------------------------------------------------------------------------------------------|----------------------------------------------------------------------------------------------------|
| C:\Users\alexiriv\D  | ownloads\cisco-asa                                                 | -fp2k.9.16.4.SPA                                                                                       | Browse Local Files                                                                                                    |
| disk0:/cisco-asa-fp2 | 2k.9.16.4.SPA                                                      |                                                                                                    | Browse Flash                                                                                                    |
|                      | 1                                                                  |                                                                                                    |                                                                                                    |
| Upload Image         | Close                                                              | Help                                                                                                   |                                                                                                    |
|                      | ASA<br>C:\Users\alexiriv\D<br>disk0:/cisco-asa-fp2<br>Upload Image | ASA<br>C:\Users\alexiriv\Downloads\cisco-asa<br>disk0:/cisco-asa-fp2k.9.16.4.SPA<br>Upload Image Close | ASA<br>C:\Users\alexiriv\Downloads\cisco-asa-fp2k.9.16.4.SPA<br>disk0:/cisco-asa-fp2k.9.16.4.SPA<br>Upload Image Close Help |

#### Klicken Sie nach dem Hochladen auf Ja.

| <b>E</b>              | Upgrade So | ftware                                                                                             | $\times$ |
|-----------------------|------------|----------------------------------------------------------------------------------------------------|----------|
| U                     | 😰 ASA      |                                                                                                    | ×        |
| mi<br>In<br>Lc<br>Fl. | į          | Image has been uploaded to flash successfully. Do you want to set this image as<br>the boot image? |          |
|                       |            | Yes No<br>Upload Image Close Help                                                                  |          |

Klicken Sie in den Vorschaufenstern auf die Schaltfläche Senden, um die Konfiguration zu speichern.

The following CLI commands are generated based on the changes you made in ASDM. To send the commands to the ASA, click Send. To not send the commands and continue making changes in ASDM, click Cancel.

| no bo<br>boot | oot system disk0:/cis<br>system disk0:/cisco- | co-asa-fp2k.9.16.4.5P<br>asa-fp2k.9.18.3.56.5P | A<br>A |              |  |
|---------------|-----------------------------------------------|------------------------------------------------|--------|--------------|--|
|               |                                               |                                                |        |              |  |
|               |                                               |                                                |        |              |  |
|               |                                               |                                                |        |              |  |
|               |                                               |                                                |        |              |  |
|               |                                               |                                                |        |              |  |
|               |                                               |                                                |        |              |  |
|               |                                               |                                                |        |              |  |
|               |                                               | Send                                           | Cancel | Save To File |  |

Schritt 7. Klicken Sie auf Speichern, um die Konfiguration zu speichern.

| 🧧 Cisco ASDM 7.18(1)152 for ASA - | 10.88.15.58                                                                                                   |
|-----------------------------------|----------------------------------------------------------------------------------------------------|
| File View Tools Wizards Wind      | low Help                                                                                                    |
| Home 🍓 Configuration 🔯 Mo         | onitoring 🔚 Save 🐼 Refresh 🔇 Back 💽 Forward 🦻 Help                                                            |
| Device List Bookmarks             | Configuration > Device Management > System Image/Configuration > Boot Image/Configuration                     |
| Device List □ ₽ ×                 | Boot Configuration                                                                                            |
| 🖶 Add 📋 Delete 🚿 Connect          | Configure boot images from a flash file system. Up to four boot images can be configured for the boot system. |
| Find: Go                          | Boot Order                                                                                                    |
| <b>10.88.15.58</b>                | 1                                                                                                    |
| I 10.00.10.00                     |                                                                                                    |

Schritt 8: Laden Sie die Sekundäreinheit neu, um die neue Version zu installieren.

Gehen Sie zu Monitoring > Properties > Failover > Status und klicken Sie auf Reload Standby (Standby neu laden).

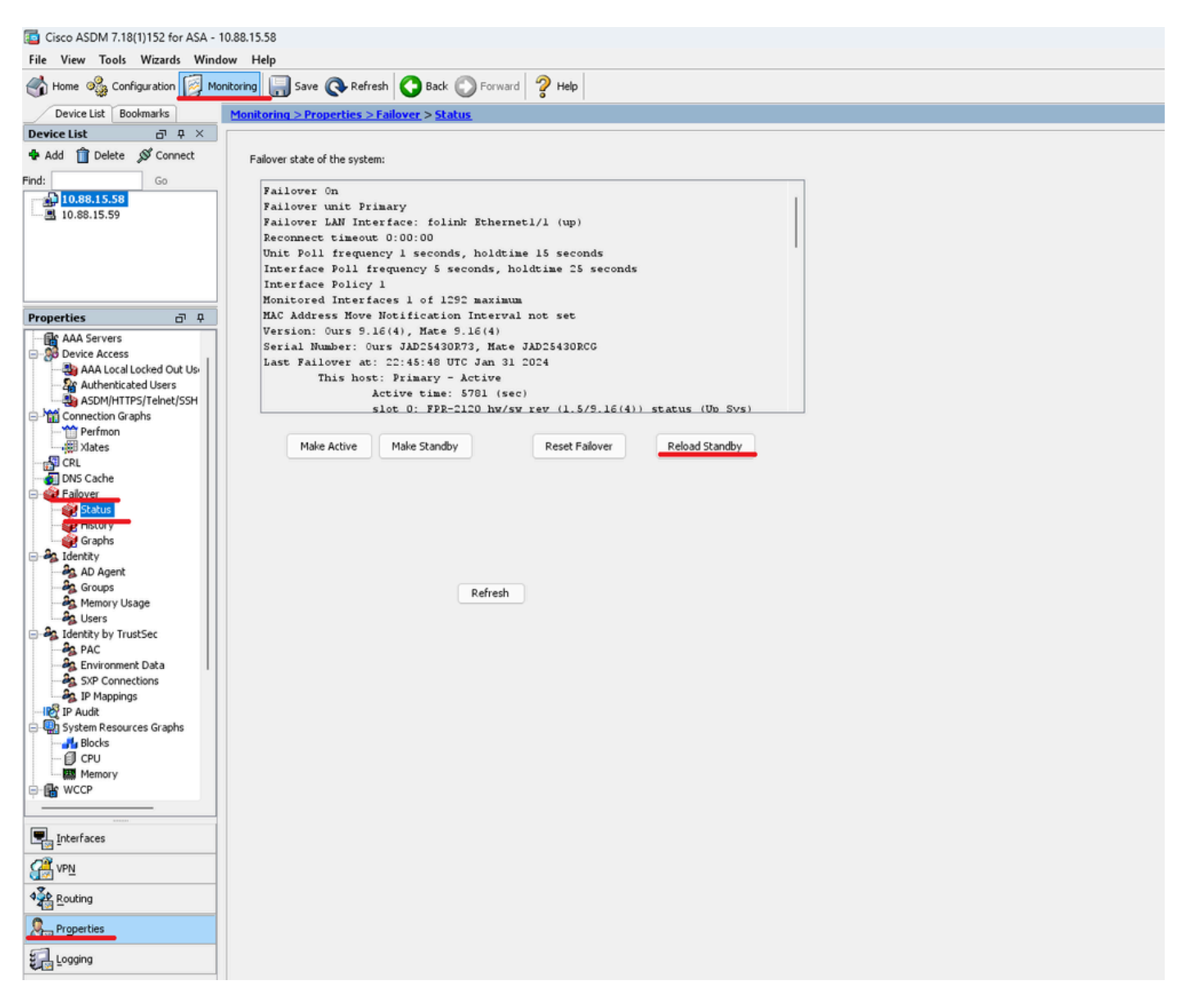

Warten Sie, bis das Standby-Gerät geladen ist.

Schritt 9. Sobald das Standby-Gerät neu geladen wurde, ändern Sie den Status des primären Geräts in den Standby-Status.

Gehen Sie zu Monitoring > Properties > Failover > Status und klicken Sie auf Make Standby (Standby machen).

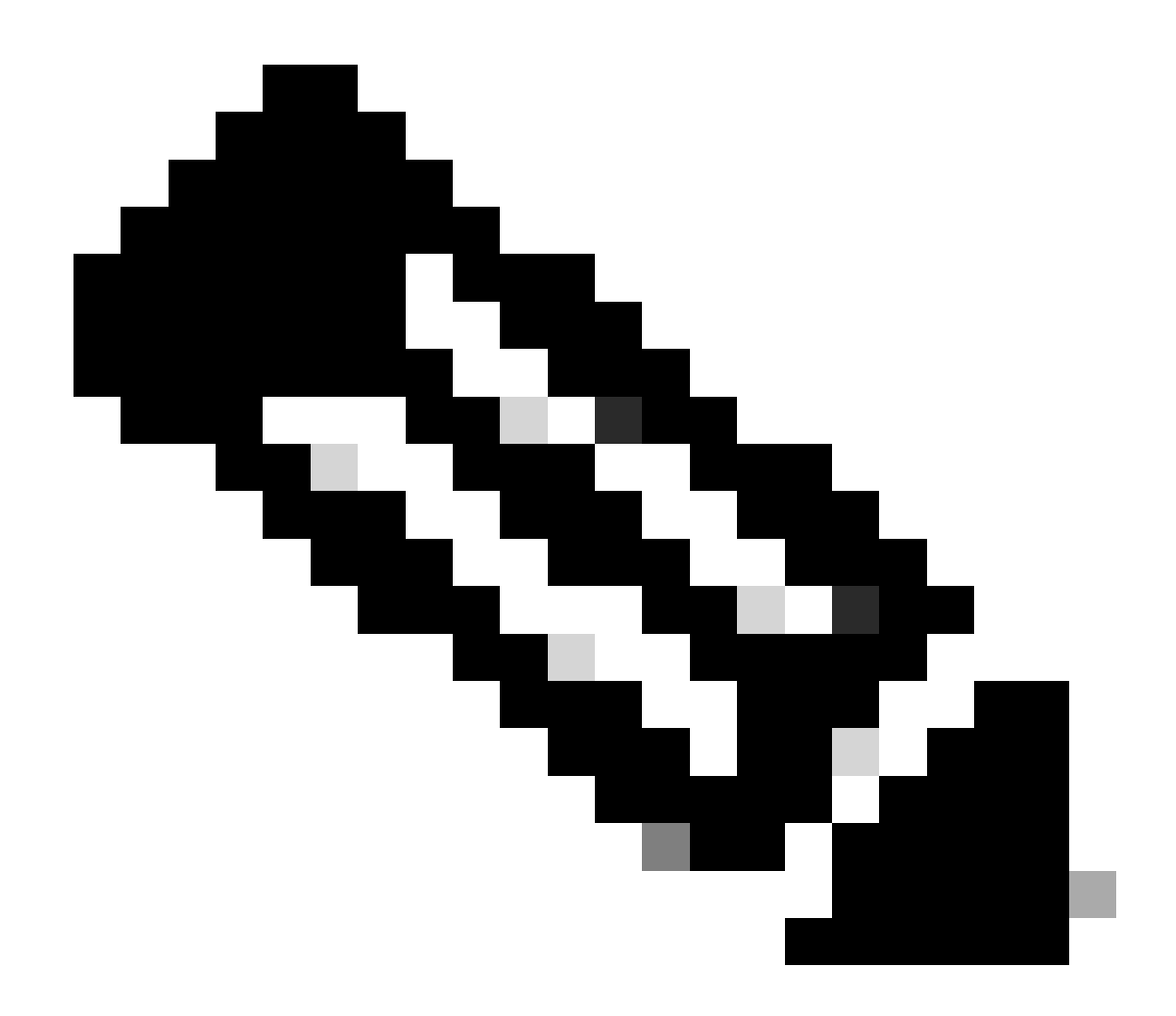

Hinweis: ASMD stellt automatisch eine Verbindung zur neuen aktiven Einheit her.

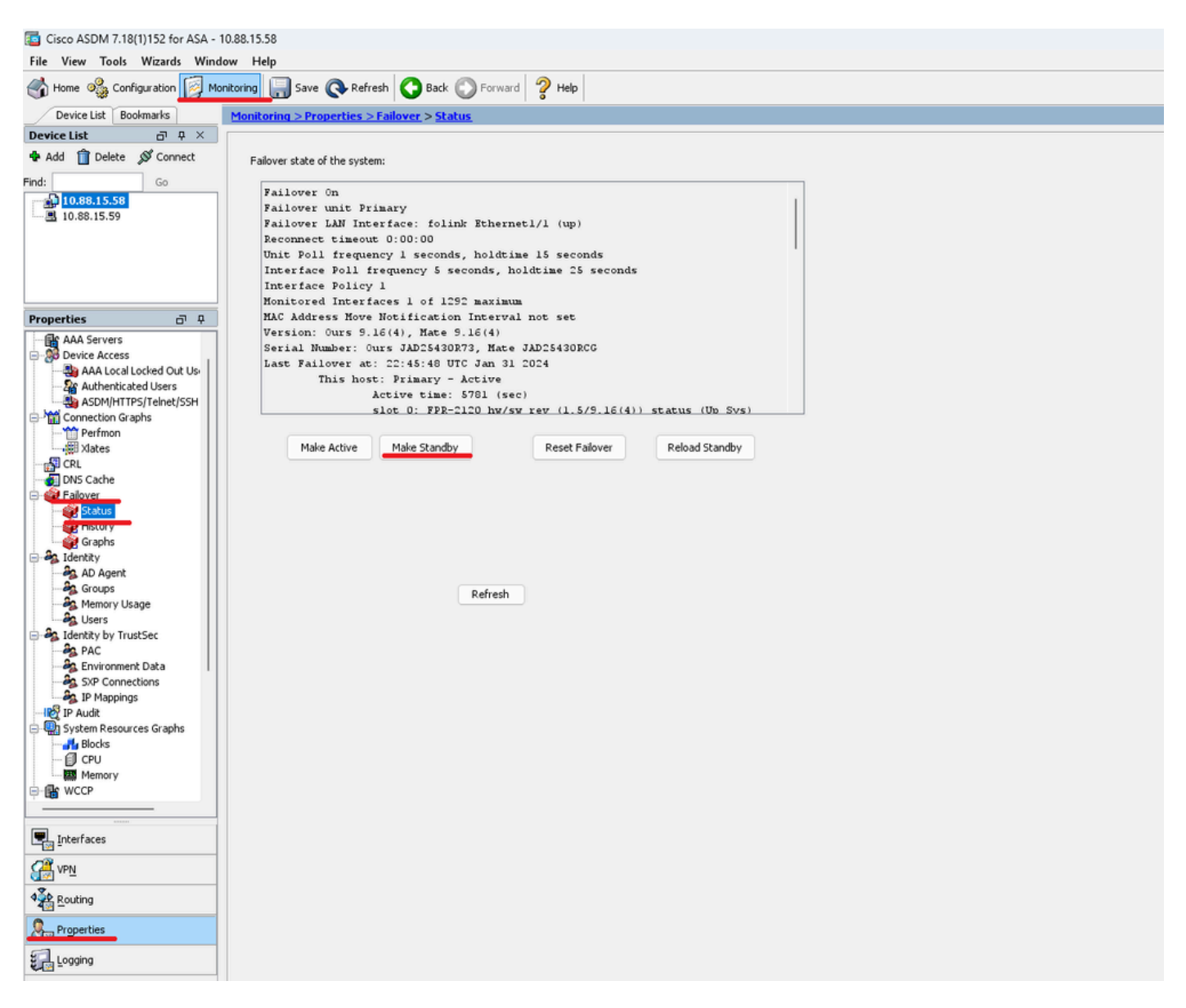

Schritt 10. Laden Sie das neue Standby-Gerät neu, um die neue Version zu installieren.

Gehen Sie zu Monitoring > Properties > Failover > Status und klicken Sie auf Reload Standby (Standby neu laden).

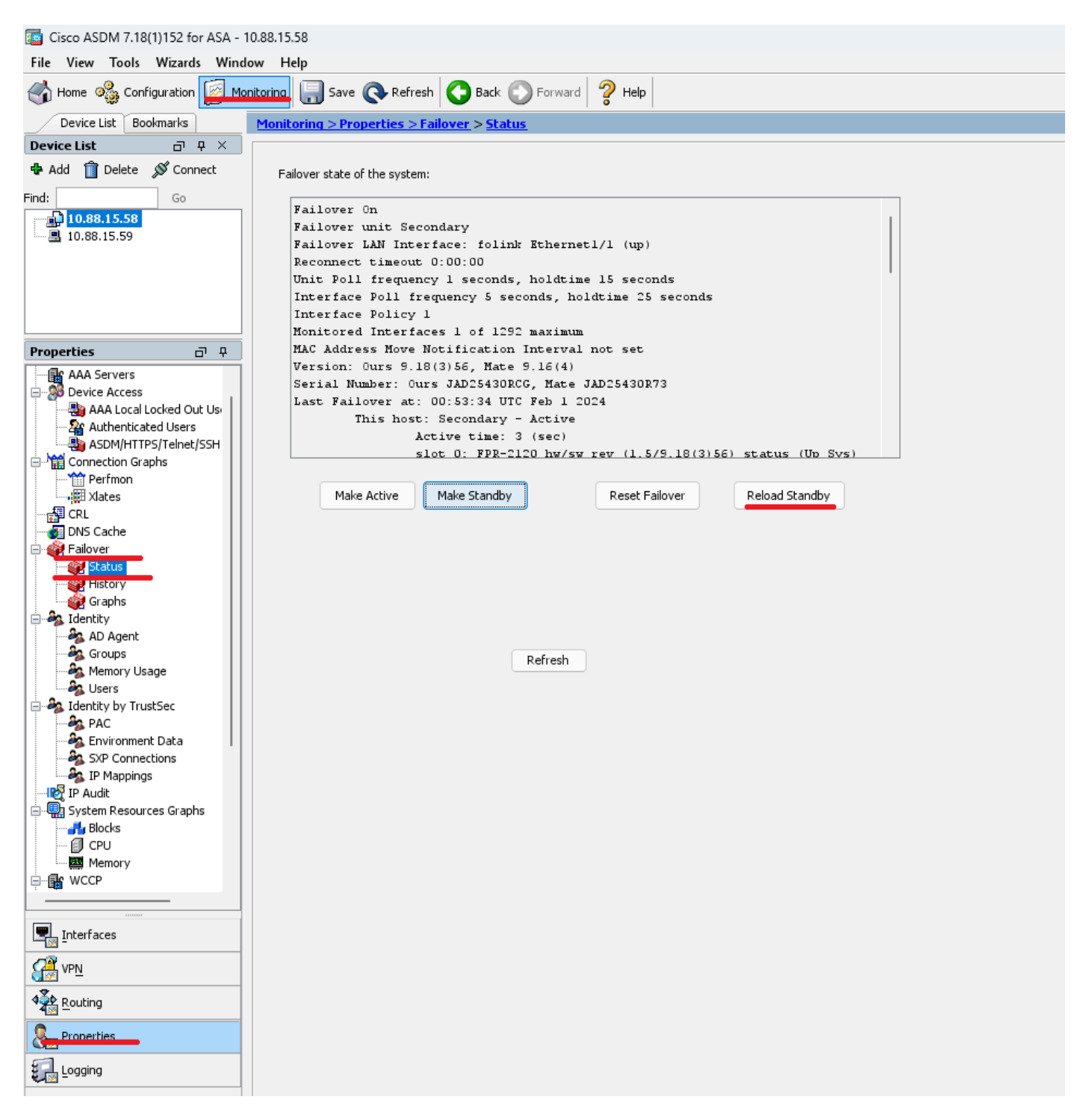

Sobald das neue Standby-Gerät geladen wurde, ist das Upgrade abgeschlossen.

# Überprüfung

Um zu überprüfen, ob das Upgrade auf beiden Geräten abgeschlossen wurde, überprüfen Sie das Upgrade über die CLI und ASDM.

Über CLI

<#root>

ciscoasa#

show failover

Failover On Failover unit Primary Failover LAN Interface: folink Ethernet1/1 (up) Reconnect timeout 0:00:00 Unit Poll frequency 1 seconds, holdtime 15 seconds Interface Poll frequency 5 seconds, holdtime 25 seconds Interface Policy 1 Monitored Interfaces 1 of 1292 maximum MAC Address Move Notification Interval not set

Version: Ours 9.16(4), Mate 9.16(4)

Serial Number: Ours JAD25430R73, Mate JAD25430RCG Last Failover at: 22:45:48 UTC Jan 31 2024 This host: Primary - Active Active time: 45 (sec) slot 0: FPR-2120 hw/sw rev (1.5/9.16(4)) status (Up Sys) Interface management (10.88.15.58): Normal (Monitored) Other host: Secondary - Standby Ready Active time: 909 (sec) slot 0: FPR-2120 hw/sw rev (1.5/9.16(4)) status (Up Sys) Interface management (10.88.15.59): Normal (Monitored) Stateful Failover Logical Update Statistics Link : folink Ethernet1/1 (up) Stateful Obj xmit xerr rcv rerr General 27 0 29 0 sys cmd 27 0 27 0 up time 0 0 0 0 RPC services 0 0 0 0 TCP conn 0 0 0 0 UDP conn 0 0 0 0 ARP tbl 0 0 1 0 Xlate\_Timeout 0 0 0 0 IPv6 ND tb1 0 0 0 0

User-Identity 0 0 1 0 CTS SGTNAME 0 0 0 0 CTS PAC 0 0 0 0 TrustSec-SXP 0 0 0 0 IPv6 Route 0 0 0 0 STS Table 0 0 0 0 Umbrella Device-ID 0 0 0 0 Logical Update Queue Information Cur Max Total Recv Q: 0 10 160 Xmit Q: 0 1 53

Über ASDM

Gehen Sie zu Monitoring > Properties > Failover > Status, hier wird die ASA-Version für beide Geräte angezeigt.

| [5] Cisco ASDM 7.18(1)152 for ASA - 1 | 0.88.15.58                                               |
|---------------------------------------|----------------------------------------------------------|
| File View Tools Wizards Windo         | w Help                                                   |
| Home 🦓 Configuration [ Mor            | itoring 🔚 Save 🔇 Refresh 🔇 Back 💭 Forward 🦻 Help         |
| Device List Bookmarks                 | Monitoring > Properties > Failover > Status              |
| Device List 🗗 🕂 🗡                     |                                                          |
| 🗣 Add 📋 Delete 🚿 Connect              | Failover state of the system:                            |
| Find: Go                              | Failover On                                              |
| 10.88.15.58                           | Failover unit Primary                                    |
| L. 3 10.88.15.59                      | Failover LAN Interface: folink Ethernetl/l (up)          |
|                                       | Reconnect timeout 0:00:00                                |
|                                       | Unit Poll frequency 1 seconds, holdtime 15 seconds       |
|                                       | Interface Policy 1                                       |
|                                       | Monitored Interfaces 1 of 1292 maximum                   |
| Properties a P                        | MAC Address Move Notification Interval not set           |
| Gik AAA Servers                       | Version: Ours 9.16(4), Mate 9.16(4)                      |
| Device Access                         | Serial Number: Ours JAD25430R73, Mate JAD25430RCG        |
|                                       | Last Fallover at: 22:43:48 UTC Jan 31 2024               |
|                                       | Active time 5701 (sec)                                   |
| ASDM/HTTPS/Telnet/SSH                 | slot 0: FPR-2120 hw/sw rew (1.5/9.16(4)) status (Ub Svs) |
|                                       |                                                          |
| xlates                                | Make Active Make Standby Reset Failover Reload Standby   |
|                                       |                                                          |
| DNS Cache                             |                                                          |
| E Ealover                             |                                                          |
| Status                                |                                                          |
| Graphs                                |                                                          |
| 🖃 🎭 Identity                          |                                                          |
| - AD Agent                            |                                                          |
| Groups                                | Refresh                                                  |
| Memory Usage                          |                                                          |
| Identity by TrustSec                  |                                                          |
| PAC PAC                               |                                                          |
| - A Environment Data                  |                                                          |
| SXP Connections                       |                                                          |
| IP Mappings                           |                                                          |
| - Chi System Resources Graphs         |                                                          |
|                                       |                                                          |
| - 🗊 CPU                               |                                                          |
| Memory                                |                                                          |
| Here weep                             |                                                          |
|                                       |                                                          |
| Interfaces                            |                                                          |
| ₩ VPN                                 |                                                          |
| A Routing                             |                                                          |
| Properties                            |                                                          |
| Logging                               |                                                          |

Zugehörige Informationen

Cisco Secure Firewall ASA-Kompatibilität

•

•

Cisco Secure Firewall ASA Upgrade-Leitfaden

### Informationen zu dieser Übersetzung

Cisco hat dieses Dokument maschinell übersetzen und von einem menschlichen Übersetzer editieren und korrigieren lassen, um unseren Benutzern auf der ganzen Welt Support-Inhalte in ihrer eigenen Sprache zu bieten. Bitte beachten Sie, dass selbst die beste maschinelle Übersetzung nicht so genau ist wie eine von einem professionellen Übersetzer angefertigte. Cisco Systems, Inc. übernimmt keine Haftung für die Richtigkeit dieser Übersetzungen und empfiehlt, immer das englische Originaldokument (siehe bereitgestellter Link) heranzuziehen.